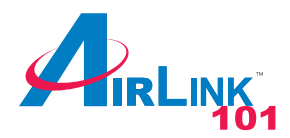

# Quick Installation Guide

# USB 2.0 Gigabit Network Adapter

Model # AGIGAUSB

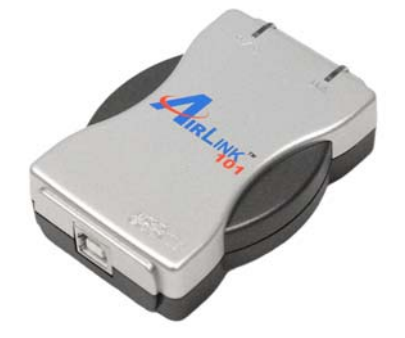

| I achage Contents. |
|--------------------|
|--------------------|

- Gigabit Network Adapter
- USB 2.0 Cable
- Driver CD
- Quick Installation Guide

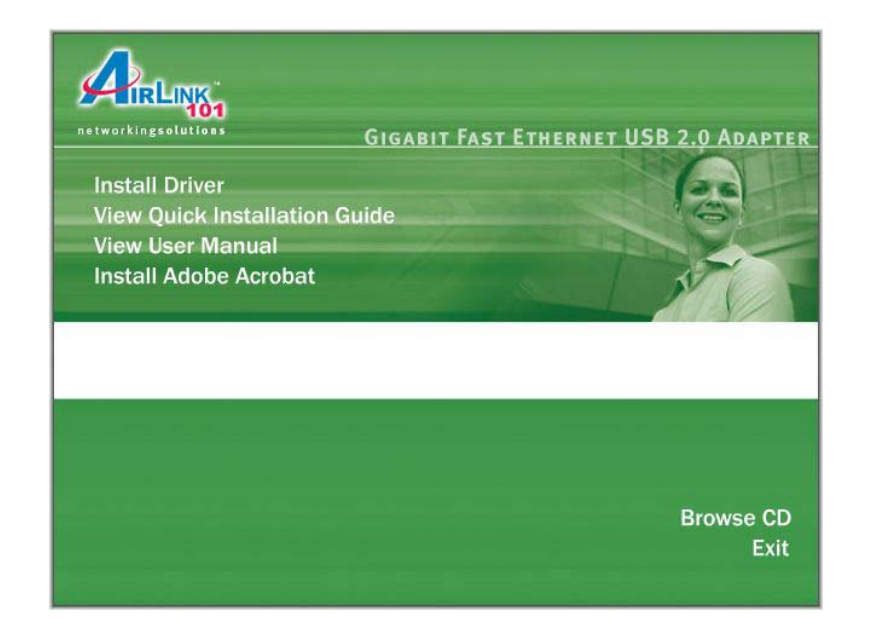

### Step 3 Click Next at the welcome screen.

# InstallShield Wizard Welcome to the InstallShield Wizard for USB2.0 Gigabit Ethernet Driver The InstallShield® Wizard will install USB2.0 Gigabit Ethernet Driver on your computer. To continue, click Next.

# Section 1

# Installation

## The following steps and screen shots are for Windows XP. Steps for Windows 2000 are similar unless noted otherwise.

**Note: Do not** connect the USB 2.0 Gigabit Network Adapter to your computer until you've reached the appointed step. If the Gigabit Adapter is connected already, Windows will detect the Adapter and request for a driver. Click **Cancel** to quit the wizard and remove the Gigabit Adapter from your computer.

**Step 1** Insert the Driver CD into your CD drive and wait for the autorun window to appear on screen.

Step 2 Click on Install Driver at the autorun window.

**Note:** If the autorun window doesn't appear automatically go to **Start**, **Run**, and type **D:\autorun.exe** (where **D** is the letter of your CD drive) and click **OK**.

**Step 4** Click **Next** to accept the default destination location for the driver to be installed in or click **Browse** to select the desired location.

| InstallShield Wizard                                                                                                | R |
|----------------------------------------------------------------------------------------------------|---|
| Choose Destination Location<br>Select folder where Setup will install files.                                        |   |
| Setup will install USB2.0 Gigabit Ethernet Driver in the following folder.                                          |   |
| To install to this folder, click Next. To install to a different folder, click Browse and select<br>another folder. |   |
| Destination Folder                                                                                                  |   |
| C:\Program Files\USB2.0 Gigabit Ethernet Driver Browse                                                              |   |
| InstallShield                                                                                                    |   |
| <back next=""> Cancel</back>                                                                                        |   |

**Step 5** Click **Next** to accept the Program Folder for the driver.

| InstallShield Wizard                                                                                                    | K |
|----------------------------------------------------------------------------------------------------|---|
| Select Program Folder<br>Please select a program folder.                                                                                                    |   |
| Setup will add program icons to the Program Folder listed below. You may type a new folder<br>name, or select one from the existing folders list. Click Next to continue.<br>Program Folders: |   |
| USB2.0 Gigabit Ethernet Driver<br>Existing Folders:                                                                                                    |   |
| Ad-Aware SE Professional<br>Administrative Tools<br>Adobe<br>ASUS Utility                                                                                                    |   |
| Autoruns<br>Canon Utilities<br>CyberLink PowerDVD<br>DVD Shrink                                                                                                    |   |
| InstallShield                                                                                                    |   |
| < Back Next > Cancel                                                                                                    |   |

**Step 6** Click **Continue Anyway** at the Windows Logo Testing prompt. (For Windows 2000, click **Yes** at the Digital Signature Not Found prompt).

| Software | e Installation                                                                                                    |
|----------|----------------------------------------------------------------------------------------------------|
| 1        | The software you are installing has not passed Windows Logo<br>testing to verify its compatibility with Windows XP. ( <u>Tell me why</u><br><u>this testing is important</u> .)<br>Continuing your installation of this software may impair<br>or destabilize the correct operation of your system<br>either immediately or in the future. Microsoft strongly<br>recommends that you stop this installation now and<br>contact the software vendor for software that has<br>passed Windows Logo testing. |
|          | Continue Anyway STOP Installation                                                                                                    |

Step 7 Click Finish to complete the installation wizard.

| InstallShield Wizard |                                                                                                    |
|----------------------|----------------------------------------------------------------------------------------------------|
|                      | USB2.0 Gigabit Ethernet Driver Installation Wizard<br>The driver installation has complete.Please plug-in the device<br>after Click Finish to exit USB2.0 Gigabit Ethernet Driver<br>Installation Wizard. |
|                      | < Back Finish Cancel                                                                                                    |

**Step 8** Connect one end of the Gigabit Network Adapter to your computer's USB port and connect the other end to a hub/switch/router.

Step 9 At the Found New Hardware Wizard window, select No, not this time and click Next.

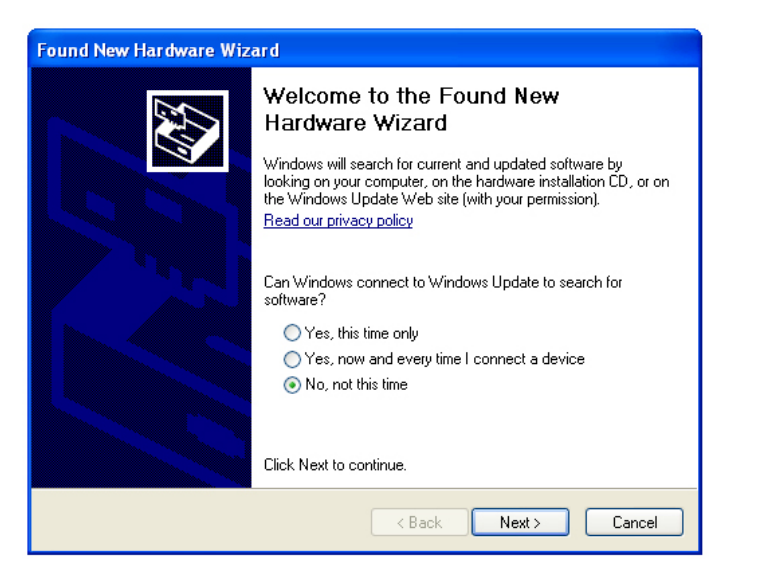

For Windows 2000, select **Search for a suitable driver for my device** (Recommended) and click Next. Then check on the CD-ROM drives check box and click Next.

**Step 11** Click **Continue Anyway** at the Windows Logo Testing prompt. (For Windows 2000, click **Yes** at the Digital Signature Not Found prompt).

| Hardwar | e Installation                                                                                                    |
|---------|----------------------------------------------------------------------------------------------------|
| Ţ       | The software you are installing for this hardware:<br>10/100 Gigabit USB2.0 Network Adapter<br>has not passed Windows Logo testing to verify its compatibility<br>with Windows XP. (Tell me why this testing is important.)<br>Continuing your installation of this software may impair<br>or destabilize the correct operation of your system<br>either immediately or in the future. Microsoft strongly<br>recommends that you stop this installation now and<br>contact the hardware vendor for software that has<br>passed Windows Logo testing. |
|         | Continue Anyway STOP Installation                                                                                                    |

Step 10 Select Install the software automatically (Recommended) and click Step 12 Click Finish to complete the installation. Next.

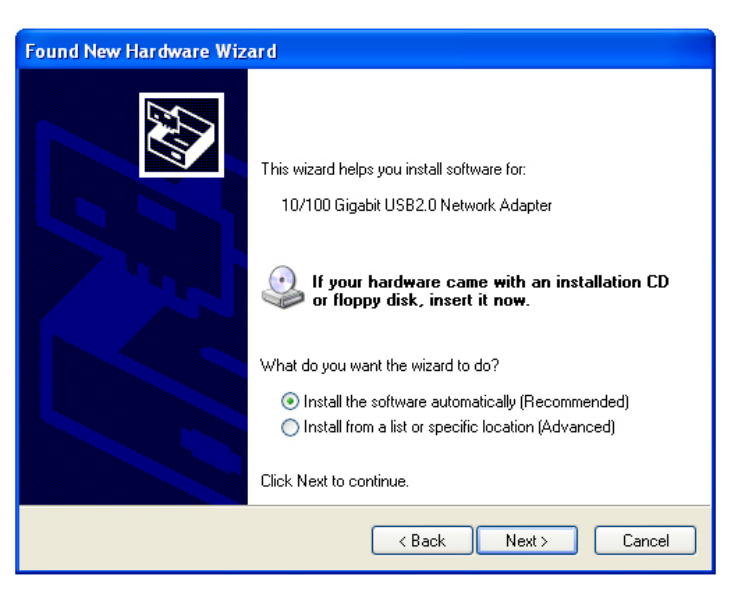

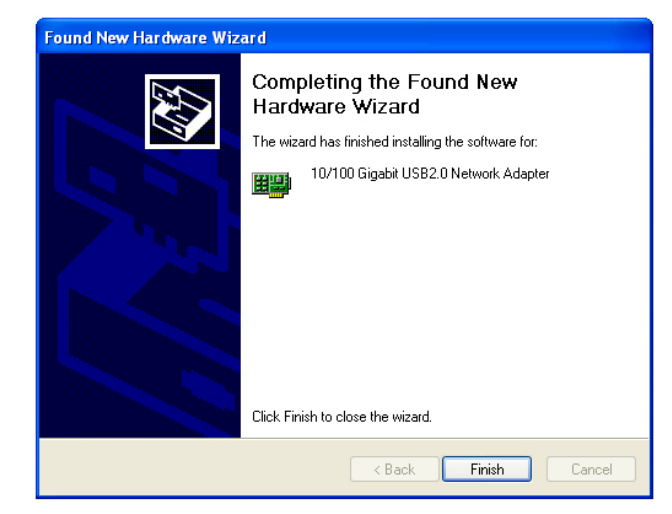

Step 13 Restart your computer to activate the Gigabit Network Adapter.

# **Section 2**

Step 3 Expand Network adapters from the list and verify that 10/100 Gigabit USB2.0 Network Adapter is listed and no yellow question mark is beside it.

# Verify Driver Installation

To verify if the driver has been installed successfully, please perform the following steps.

Step 1 Right-click on My Computer from your desktop and select Properties.

Step 2 Select the Hardware tab and click on Device Manager.

| Sy | stem Prop                                                                                                    | erties                            |                                      |                              | ? 🗙                |
|----|----------------------------------------------------------------------------------------------------|-----------------------------------|--------------------------------------|------------------------------|--------------------|
| P  | System I<br>General                                                                                                    | Restore                           | Automat<br>Iter Name                 | ic Updates<br>Hardware       | Remote<br>Advanced |
|    | Device Ma                                                                                                    | anager<br>The Device M            | anager lists all t                   | he hardware device           |                    |
|    | ×                                                                                                    | on your compu<br>properties of a  | iter. Use the De<br>ny device.       | Device Manager to ch         | anager             |
|    | Drivers                                                                                                    |                                   |                                      |                              |                    |
|    | Driver Signing lets you make sure that installed drivers are<br>compatible with Windows. Windows Update lets you set up<br>how Windows connects to Windows Update for drivers. |                                   |                                      |                              |                    |
|    | 0                                                                                                    | Driver S                          | òigning                              | Windows L                    | Jpdate             |
|    | Hardware                                                                                                    | Profiles                          |                                      |                              |                    |
|    | R                                                                                                    | Hardware profi<br>different hardw | les provide a w<br>vare configuratio | ay for you to set up<br>ons. | and store          |
|    |                                                                                                    |                                   |                                      | Hardware F                   | Profiles           |
| L  |                                                                                                    |                                   | ОК                                   | Cancel                       | Apply              |

| 📙 Device Manager                                                                                                    |  |  |  |  |
|----------------------------------------------------------------------------------------------------|--|--|--|--|
| File Action View Help                                                                                                    |  |  |  |  |
|                                                                                                    |  |  |  |  |
|                                                                                                    |  |  |  |  |
|                                                                                                    |  |  |  |  |
| E Sector Sector |  |  |  |  |
| Second and a second a second a sec     |  |  |  |  |
| WD/CD-ROM drives                                                                                                    |  |  |  |  |
| Eloppy disk controllers                                                                                                    |  |  |  |  |
| Eloppy disk drives                                                                                                    |  |  |  |  |
|                                                                                                    |  |  |  |  |
| E E IDE ATA/ATAPI controllers                                                                                                    |  |  |  |  |
| 🗄 🥩 Imaging devices                                                                                                    |  |  |  |  |
| E w Keyboards                                                                                                    |  |  |  |  |
|                                                                                                    |  |  |  |  |
| 🗄 😼 Monitors                                                                                                    |  |  |  |  |
| 🖃 🕮 Network adapters                                                                                                    |  |  |  |  |
| · 盟劉 10/100 Gigabit USB2.0 Network Adapter                                                                                                    |  |  |  |  |
| VIA Compatable Fast Ethernet Adapter                                                                                                    |  |  |  |  |
| 🗄 🖉 Ports (COM & LPT)                                                                                                    |  |  |  |  |
| 🕀 🐲 Processors                                                                                                    |  |  |  |  |
| 🔃 🕘 Sound, video and game controllers                                                                                                    |  |  |  |  |
| 连 😼 System devices                                                                                                    |  |  |  |  |
| 🗈 🕰 Universal Serial Bus controllers                                                                                                    |  |  |  |  |
|                                                                                                    |  |  |  |  |

Congratulations! You have successfully installed the USB 2.0 Gigabit Network Adapter.

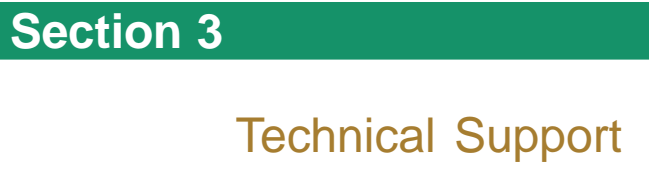

E-mail: support@airlink101.com

Toll Free: 1-888-746-3238

Web Site: www.airlink101.com

\*Actual throughput will vary. Network conditions and environmental factors lower actual throughput rate.

Copyright © 2005 AirLink101. All rights reserved. AirLink101, the stylized AirLink101 logo, specific product designations, and all other words and logos that are identified as trademarks and/or service marks are, unless noted otherwise, the trademarks and service marks of AirLink101. All other product or service names are the property of their respective holders. AirLink101 products are protected under numerous U.S. and foreign patents and pending applications, mask work rights.